### SISTEMA NACIONAL DE CONTROLE DA ORIGEM DOS PRODUTOS FLORESTAIS

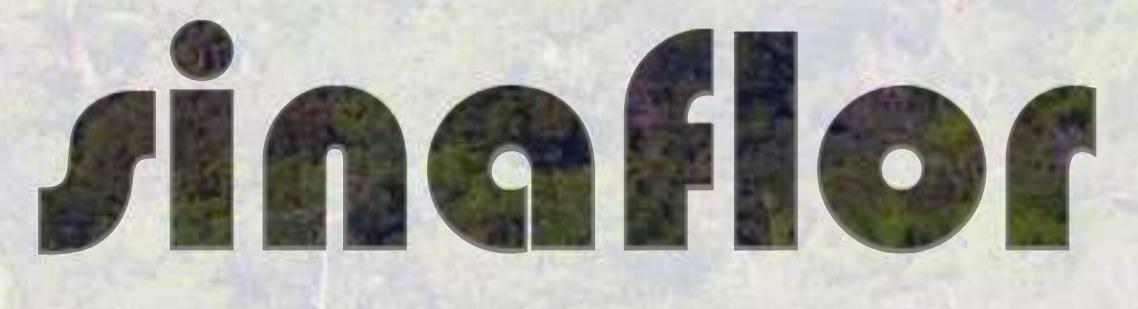

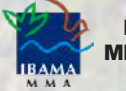

MINISTÉRIO DO MEIO AMBIENTE

### **PÚBLICO EXTERNO**

### Módulo Responsável Técnico

Aula 3 – Cadastro de Projeto de Autorização de Supressão de Vegetação – ASV

# Sumário

| Aula 3 – Cadastro de Projeto de Autorização de Supressão de Vegetação – ASV | 3    |
|-----------------------------------------------------------------------------|------|
| Objetivos de Aprendizagem                                                   | 4    |
| 1. Atividades Vinculadas                                                    | 5    |
| 2. Incluir Licenciamento                                                    | 9    |
| 2.1 Informações Gerais                                                      | 9    |
| 2.2 Informações Complementares                                              | . 10 |
| 2.2.1 Preenchimento da opção Informações Técnicas da Atividade              | . 11 |
| 2.2.2 Preenchimento da aba Perfil Ambiental                                 | . 19 |
| 2.2.3 Preenchimento da aba Inventário Florestal                             | . 23 |
| 2.2.4 Preenchimento da aba Cadastrar Cronograma                             | 28   |
| 2.2.5 Preenchimento da aba Anexar Arquivo                                   | . 33 |
| 2.2.6 Envio Eletrônico do Projeto                                           | . 34 |
| Resumo.                                                                     | . 36 |

Para voltar ao sumário, clique no ícone canto superior da página de cada assunto.

sumário que se encontra no

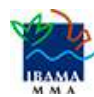

### Aula 3 – Cadastro de Projeto de Autorização de Supressão de Vegetação – ASV

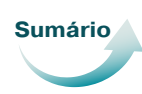

#### Relembrando...

Para o Responsável Técnico, O Sinaflor apresenta a área *Imóveis*, a área *Empreendimentos*, e a área *Licenciamento de Exploração*.

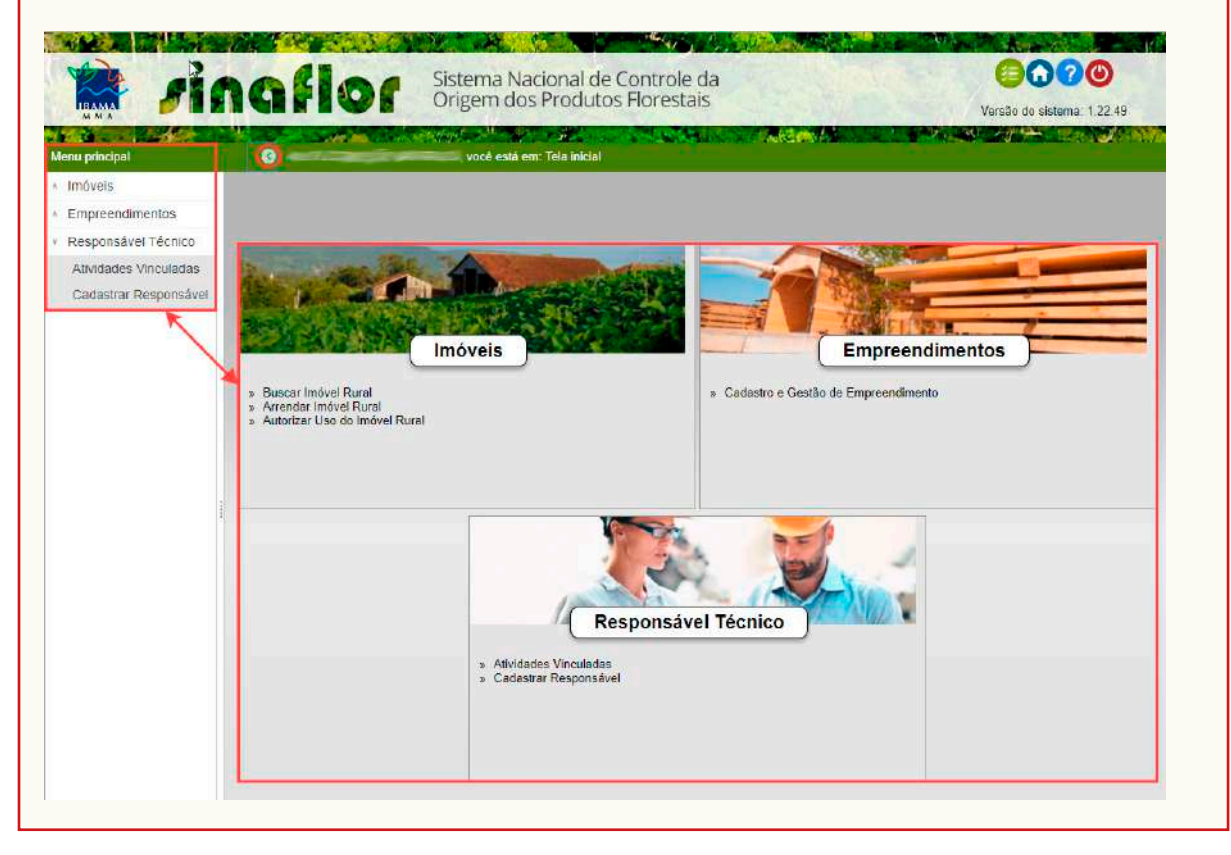

Nesta Aula 3, veremos como **cadastrar o Projeto de Autorização de Supressão de Vegetação – ASV**, na área *Responsável Técnico*.

### Antes de aprender a fazer este cadastramento, vamos conhecer um pouco mais sobre a Autorização de Supressão de Vegetação – ASV.

A ASV é o documento que permite a supressão a corte raso de vegetação nativa de determinada área para uso alternativo do solo, dentro dos empreendimentos licenciados pela Diretoria de Licenciamento Ambiental do Ibama.

Mas muitos estados já adotaram este tipo de modalidade para empreendimentos de impacto local.

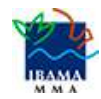

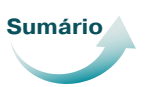

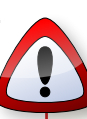

Na modalidade Autorização de Supressão de Vegetação, para aproveitar a matéria-prima florestal, deverá solicitar a Autorização de Utilização de Matéria Prima Floresta (AUMPF) junto ao Órgão Ambiental competente.

### **Objetivos de Aprendizagem**

Ao final desta Aula 3, esperamos que você seja capaz de:

- Preencher corretamente as informações técnicas necessárias, como RT, para o cadastramento da atividade Autorização de Supressão de Vegetação – ASV;
- Cadastrar Atividades Vinculadas;
- Registrar corretamente todos os dados para preencher as informações de como incluir o licenciamento;
- Enviar corretamente o projeto ao Órgão Ambiental Competente.

### Agora, vamos aprender o preenchimento de Projeto de ASV!

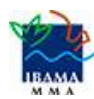

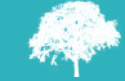

### 1. Atividades Vinculadas

Para iniciar, acesse a área *Responsável Técnico* e clique na opção *Atividades Vinculadas*.

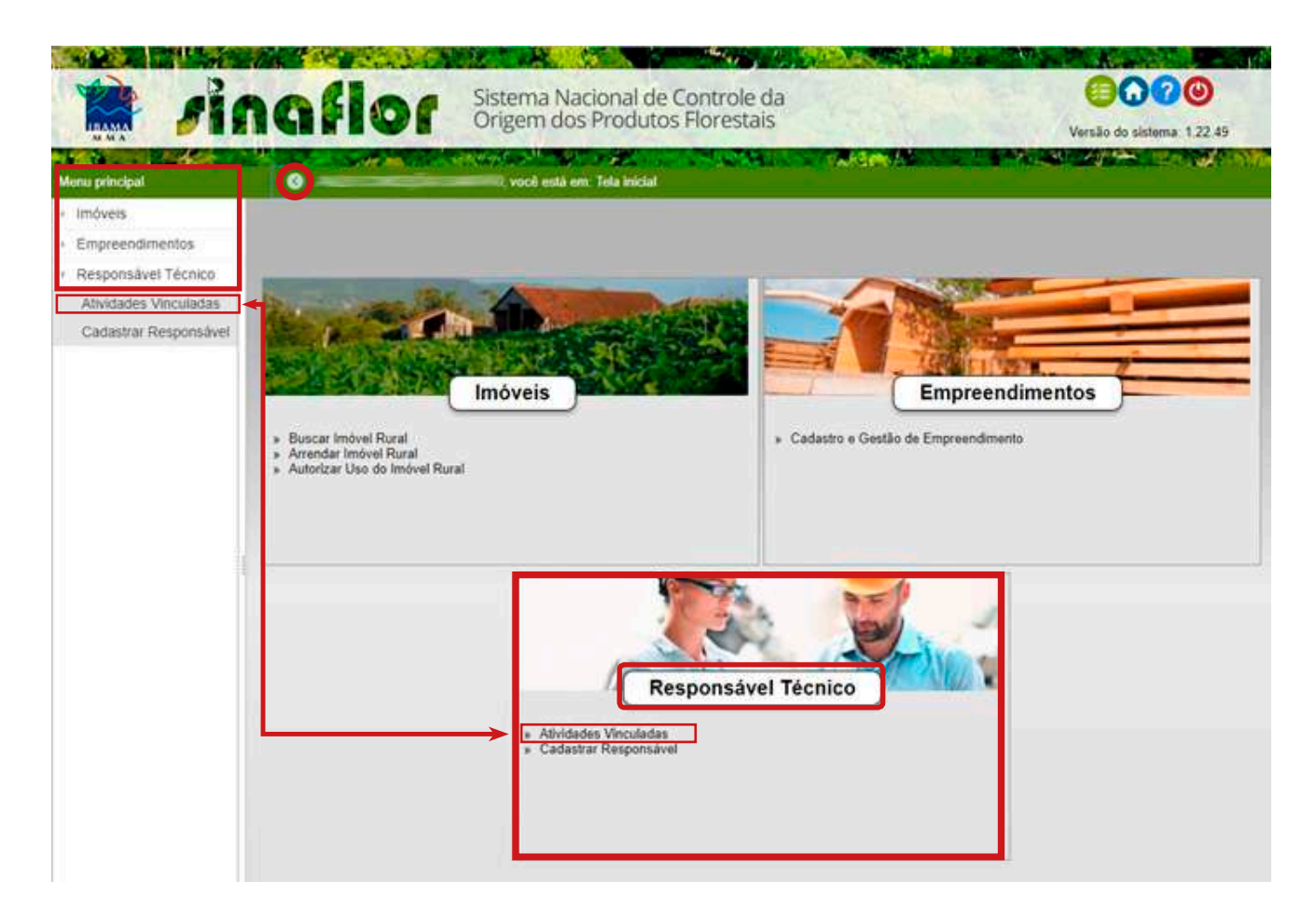

Será aberta uma tela onde ficam disponíveis todos os projetos, mostrando aqueles já vinculados e aqueles que você, RT, ainda aceitará.

|      | -                           | Digite para filtri | Uso Alternativo do Solo | ✓ Digite para filtrar  | Digite para filtrar               | Digite para filtr | D  | Digite para filtri | Digite para filti |
|------|-----------------------------|--------------------|-------------------------|------------------------|-----------------------------------|-------------------|----|--------------------|-------------------|
|      | Situação                    | N° Registro        | Atividade               | Nome do empreend       | Detentor                          | CPF/CNPJ          | N° | N° Processo        | Órgão Ambie       |
| 116  | Autorização Emitida         | 21400410           | Uso Alternativo do Solo | Monte Crista           | PROFESSION STATES                 | 0.000.000         |    |                    | Fundação Estav    |
| 117  | Autorização Emitida         | 21400428           | Uso Alternativo do Solo | HABITAR                | SULPERMENSION                     | 1011-00-103-05    |    |                    | Fundação Estar    |
| 118  | Autorização Emitida         | 21400428           | Uso Alternativo do Solo | Fazenda Indaial        | niaro succeso sen                 | 1053730-0         |    |                    | Fundação Estar    |
| 119  | Autorização Emitida         | 21400428           | Uso Alternativo do Solo | supessao odirlei       | OLIVIA SERVICE                    | 273.064.00148     |    |                    | Fundação Estar    |
| 120  | Autorização Emitida         | 21400428           | Uso Alternativo do Solo | CASA DA CUCA GRN       | DOUGHTINE MODIA                   | 1011264/20148     |    |                    | Fundação Esta     |
| 121  | Autorização Emitida         | 21400428           | Uso Alternativo do Solo | Boa Sombra             | Photo: Straight                   | 100.001.004.00    |    |                    | Fundação Estar    |
| :122 | Aguardando Emissão de Autor | i 21400428         | Uso Alternativo do Solo | gilmar florestas       | AND REAL PROPERTY.                | 1 65 66 66.73     |    |                    | Fundação Estar    |
| 123  | Autorização Emitida         | 21400428           | Uso Alternativo do Solo | GASPAR                 | DANKS, SWCEDO M                   | 1.575 475 482 483 |    |                    | Fundação Estar    |
| 124  | Autorização Emitida         | 21400428           | Uso Alternativo do Solo | Sítio Agricultura      | COL EDUARDO DAS                   | 100.001           |    |                    | Fundação Esta     |
| 125  | Autorização Emitida         | 21400428           | Uso Alternativo do Solo | SITIO OLINGER          | County, Marcellot, MR             | 1.01.03.0012      |    |                    | Fundação Estar    |
| :126 | Projeto Cancelado           |                    | Uso Alternativo do Solo | Fazenda Knaut          | rian sugar an                     | 1.655.07.363.47   |    |                    | Fundação Estar    |
| 127  | Arquivado                   | 21400464           | Uso Alternativo do Solo | Lote 03 - Fazenda Aleg | ALME DE DESIDALE                  | 1.000             |    |                    | Fundação Estar    |
| 128  | Autorização Emitida         | 21400465           | Uso Alternativo do Solo | Fazenda Pinhais        | Control International Advancement | 113-0180-0        |    |                    | Fundação Esta     |
| 129  | Em elaboração               |                    | Uso Alternativo do Solo | riacho grande          | OCCUPATION NOTIFICATION           | 10.0179-0         |    |                    | Fundação Esta     |
| 130  | Autorização Emitida         | 21400464           | Uso Alternativo do Solo | IAP EMPREENDIMENT      | SALVERNE MARKS                    | 11106-0940        |    |                    | Fundação Esta     |
| 131  | Autorização Emitida         | 21400464           | Uso Alternativo do Solo | IAP EMPREENDIMENT      | DAL-STREE WARDS                   | 010106-004        |    |                    | Fundação Estar    |

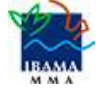

Observe que o processo em fase de cadastramento apresenta várias *Situações*. Vamos conversar sobre duas destas *Situações*, que são as que nos interessam, para continuar o cadastro: 1) a Situação **Em Elaboração** e, 2) a Situação **Em Elaboração Técnica**.

1) Em Elaboração: É quando o projeto foi encaminhado para você, RT, e existe a necessidade de aceitar o projeto, confirmar a vinculação e prosseguir o cadastramento.

2) Em Elaboração Técnica: É quando você, RT, já aceitou o projeto e confirmou vinculação.

| Situação                  | N° Registro | Atividade               | Nome do empreendimento |
|---------------------------|-------------|-------------------------|------------------------|
| 139 Em elaboração técnica |             | Uso Alternativo do Solo | Fazenda Rio das Cobras |
| 140 Em elaboração técnica |             | Uso Alternativo do Solo | FAZENDA CRF            |
| 141 Em elaboração         |             | Uso Alternativo do Solo | FAZENDA NOVA AURORA    |
| 142 Em elaboração         |             | Uso Alternativo do Solo | Fazenda Santa Rita     |
| 143 Em elaboração         |             | Uso Alternativo do Solo | FAZENDA CRF            |
| 144 Em elaboração técnica |             | Uso Alternativo do Solo | Fazenda Santa Rita     |
| 145 Autorização Emitida   | 21400464    | Uso Alternativo do Solo | BOTAFOGO LTDA          |
| 146 Autorização Emitida   | 21400464    | Uso Alternativo do Solo | fazenda são luiz       |

Vamos continuar o cadastro do projeto. Selecione o projeto com a **Situação** *Em Elaboração* referente à *Atividade Autorização de Supressão de Vegetação* e clique no botão *Aceitar* ( ), que está no lado direito da tela.

| Venu principal            | >                | ALEX CONCEIÇÃO SAN           | TIA | GO, você está em: Respons | ável Técnico / | Atividad     |   |
|---------------------------|------------------|------------------------------|-----|---------------------------|----------------|--------------|---|
|                           | ▼ Digite para fi | Itri Uso Alternativo do Solo | -   | Digite para filtrar       | Digite para t  |              |   |
| Situação                  | N° Registro      | Atividade                    |     | Nome do empreendimento    | Detentor       |              |   |
| 139 Em elaboração técnica |                  | Uso Alternativo do Solo      |     | Fazenda Rio das Cobras    | GUILHERME      |              |   |
| 140 Em elaboração técnica |                  | Uso Alternativo do Solo      |     | FAZENDA CRF               | DANIEL MAC     |              |   |
| 141 Em elaboração         |                  | Uso Alternativo do Solo      |     | FAZENDA NOVA AURORA       | ALINE DE S     |              |   |
| 142 Em elaboração         |                  | Uso Alternativo do Solo      |     | Fazenda Santa Rita        | GUILHERME      | $\mathbf{U}$ | 1 |
| 143 Em elaboração         |                  | Uso Alternativo do Solo      |     | FAZENDA CRF               | DANIEL MAC     |              |   |
| 144 Em elaboração técnica |                  | Uso Alternativo do Solo      |     | Fazenda Santa Rita        | GUILHERME      |              |   |
| 145 Autorização Emitida   | 21400464         | Uso Alternativo do Solo      |     | BOTAFOGO LTDA             | GUILHERME      |              |   |
| 146 Autorização Emitida   | 21400464         | Uso Alternativo do Solo      |     | fazenda são luiz          | GUILHERME      |              |   |
| 147 Autorização Emitida   | 21400464         | Uso Alternativo do Solo      |     | CORTE DE NATIVAS          | GUILHERME      |              |   |
| 148 Autorização Emitida   | 21400465         | Uso Alternativo do Solo      |     | IAP EMPREENDIMENTOS FLO   | F GUILHERME    |              |   |
| 149 Autorização Emitida   | 21400465         | Uso Alternativo do Solo      |     | IAP EMPREENDIMENTOS FLO   | F GUILHERME    |              |   |
| 150 Em elaboração técnica |                  | Uso Alternativo do Solo      |     | André Campos              | GUILHERME      | 10           |   |

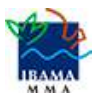

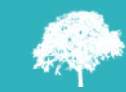

Após, é aberta a janela **Aceitar Atividade**, com a aba *Incluir ART*. Preencha o **campo Número da ART** (Anotação de Responsabilidade Técnica), o **campo Prazo de Validade** e faça o **Upload da ART**.

| É obrigatório você importar a ART. O documento físico pode ser                                       |
|----------------------------------------------------------------------------------------------------|
| escaneado/digitalizado e ser gerado em formato de imagem (JPEG, TIFF<br>PNG, GIF, Bitmap) ou em PDF. |

Para fazer o **Upload da ART**, é só clicar no botão *Incluir* ( ), que está na barra superior da aba **Arquivo**.

| Aceitar Atividade 🖌         |                                       | □ ×   |     |
|-----------------------------|---------------------------------------|-------|-----|
| 🔻 🕭 Incluir ART 🛛 🗲         |                                       |       |     |
| Nº ART :                    | ← ← ← ← ← ← ← ← ← ← ← ← ← ← ← ← ← ← ← | -     |     |
| Prazo de Validade :         | <b>iii</b> <                          | -     |     |
| Faça aqui o upload da ART : | <b>[</b>                              |       |     |
|                             |                                       |       |     |
| Arquivo *                   |                                       |       | ノ   |
|                             | Não existem itens para mostrar.       |       |     |
|                             |                                       | Inclu | uir |

Você verá uma nova janela, de nome **Incluir Anexo**. Na aba **Anexar**, clique no campo *Anexo* e escolha o arquivo de seu computador que contenha sua **ART**. Depois, é só clicar no botão *Salvar* ( ), que está no lado direito da tela.

| Incluir Anexo                                              |        |
|------------------------------------------------------------|--------|
| Anexar Anexo : Escolher arquivo Nenhum arquivo selecionado | Salvar |

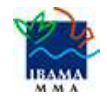

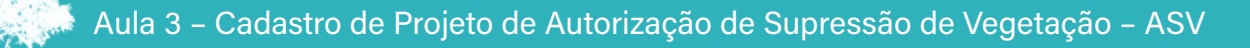

Sumário

Observe que o arquivo da ART ficará disponível na aba *Arquivo*. Daí, clique no botão *Salvar*.

| Aceitar Atividade         |                           |            |     |            |
|---------------------------|---------------------------|------------|-----|------------|
| Incluir ART               |                           |            |     |            |
| Nº ART :                  | 102030                    |            |     |            |
| Prazo de Validade :       | 31/10/2019                |            |     | $\bigcirc$ |
| Faça aqui o upload da ARI | 1:                        |            |     |            |
|                           |                           | <b>O</b> 1 | ī 💼 | Salvar     |
| Arquivo 🔷                 |                           |            |     |            |
| 🔍 👔 Solicitacao_telas_Pri | meiro_Acesso_Custodio.pdf |            |     |            |
|                           |                           |            |     |            |

Depois de salvar as informações, a **Situação** ficará *Em elaboração técnica*. Assim, você poderá continuar o cadastramento do projeto técnico.

|     |                        | ▼ Di  | gite para  |                            | •   | Digite para filtrar    | Digite para filtrar. |
|-----|------------------------|-------|------------|----------------------------|-----|------------------------|----------------------|
|     | Situação               | N     | ° Registro | Atividade                  |     | Nome do empreendimento | Detentor             |
| 213 | Arquivado              | 21    | 400452     | Uso Alternativo do Solo    |     | IAP SÉRGIO             | ALME DE TOUZA        |
| 214 | Em elaboração técnica  | 1     |            | Uso Alternativo do Solo    |     | Fazenda Rio das Cobras | GAVENE INT           |
| 215 | Em elaboração técnica  | 1     |            | Uso Alternativo do Solo    |     | FAZENDA CRF            | DANEL MACEDO         |
| 216 | Em elaboração          |       |            | Uso Alternativo do Solo    |     | FAZENDA NOVA AURORA    | ALME OF YOUR         |
| 217 | Em elaboração          |       |            | Uso Alternativo do Solo    |     | Fazenda Santa Rita     | GAVENE WO            |
| 218 | Em elaboração          |       |            | Uso Alternativo do Solo    |     | FAZENDA CRF            | DAMES, MACEDO        |
| 219 | Aguardando Distribuiçã | ão 21 | 400582     | Exploração de Floresta Pla | ant | APUCARANA              | DAHERSE WIT          |
| 220 | Em elaboração técnica  | 1     |            | Uso Alternativo do Solo    |     | Fazenda Santa Rita     | DARENA WO            |
| 221 | Autorização Emitida    | 21    | 400464     | Uso Alternativo do Solo    |     | BOTAFOGO LTDA          | GAVENE WO            |
| -   | w <u>-</u>             |       |            |                            |     |                        |                      |

Antes de concluir sua vinculação como Responsável Técnico, é **sempre importante você checar** as **informações cadastradas pelo Empreendedor** acerca do Projeto Técnico.

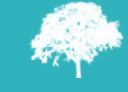

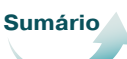

### 2. Incluir Licenciamento

Prosseguindo, selecione o projeto que está com a **Situação** *Em elaboração técnica* e clique no botão *Incluir Licenciamento* ( **1**), que está na lateral direita da tela.

|                         | •    | Digite para |                             |    | Digite para filtrar    | Digite para filtrar  | Digite para filti | Digite para filt <b>Y</b> |
|-------------------------|------|-------------|-----------------------------|----|------------------------|----------------------|-------------------|---------------------------|
| Situação                |      | N° Registro | Atividade                   |    | Nome do empreendimento | Detentor             | CPF/CNPJ          | Nº Protocolo              |
| 213 Arquivado           |      | 21400452    | Uso Alternativo do Solo     |    | IAP SÉRGIO             | ALME DE SOUD-LINK    | (000.046.002.10   | ×                         |
| 214 Em elaboração técni | ca   |             | Autorização de Supressão    | d  | Fazenda Rio das Cobras | DAYONE INCOME NO     | E 871 864 728-48  |                           |
| 215 Em elaboração técni | са   |             | Uso Alternativo do Solo     |    | FAZENDA CRF            | DANKS, MACEDO MELÉM  | 115-019-00-03     | 020202020                 |
| 216 Em elaboração       |      |             | Uso Alternativo do Solo     |    | FAZENDA NOVA AURORA    | ALME DE SONDA (MAN   | 100 246 262 13    |                           |
| 217 Em elaboração       |      |             | Uso Alternativo do Solo     |    | Fazenda Santa Rita     | DATENSE MUSICIPAL IN | E 101 104 72448   |                           |
| 218 Em elaboração       |      |             | Uso Alternativo do Solo     |    | FAZENDA CRF            | power, socreto deubs | 111.415.802.43    |                           |
| Aguardando Distribu     | ição | 21400582    | Exploração de Floresta Plan | nt | APUCARANA              | GALLENSE INCOME IN   | 0 01105472946     | 123456                    |
| 220 Em elaboração técni | са   |             | Uso Alternativo do Solo     |    | Fazenda Santa Rita     | DATENE MODIFIED R    | 0.011354.02645    |                           |
| 221 Autorização Emitida |      | 21400464    | Uso Alternativo do Solo     |    | BOTAFOGO LTDA          | GAMERNE MADAVING NO  | E 101 104 729-85  | 1                         |
| and an arrange          |      | 199219923   | n an n a ca                 |    |                        |                      |                   |                           |
|                         |      |             |                             |    |                        | Incluir              |                   | <b>   )</b> ~             |
|                         |      |             |                             |    |                        | licenciamen          | to                |                           |

### 2.1 Informações Gerais

Aparecerá uma janela mostrando as abas **Informações Gerais** e **Informações Complementares**. As **Informações Gerais** indicam dados do projeto que o Empreendedor já cadastrou. Você só poderá **visualizar** os dados e **não** poderá **alterar** as informações.

| Incluir ଘicenciamento de Exploração |                                                                |  |  |  |  |  |
|-------------------------------------|----------------------------------------------------------------|--|--|--|--|--|
| Informações Gerai                   | is                                                             |  |  |  |  |  |
| Vinculado à :                       | 🔘 Processo Federal 💿 Processo Estadual 🔘 Processo Municipal    |  |  |  |  |  |
| Empreendimento :                    | O Público  Privado                                             |  |  |  |  |  |
| Nº Processo :                       |                                                                |  |  |  |  |  |
| Atividade :                         | Uso Alternativo do Solo                                        |  |  |  |  |  |
| Nº Protocolo :                      |                                                                |  |  |  |  |  |
| Vincular<br>Empreendimento :        | Fazenda Rio das Cobras                                         |  |  |  |  |  |
| Órgão Ambiental :                   | RR/FEMARH                                                      |  |  |  |  |  |
| Observação :                        | processo de UAS, para fins agricultaveis no estado de roraima. |  |  |  |  |  |
| Informações Complementares          |                                                                |  |  |  |  |  |

Mas você tem de preencher informações da aba **Informações Complementares**. Vejamos a seguir como fazer.

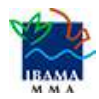

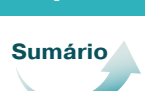

### 2.2 Informações Complementares

Nas **Informações Complementares**, aparecerão sete (7) opções: Vincular imóvel rural; Vincular Responsável Técnico; Informações Técnicas da Atividade; Perfil Ambiental; Inventário Florestal Amostral; Cadastrar Cronograma e Anexar Arquivo.

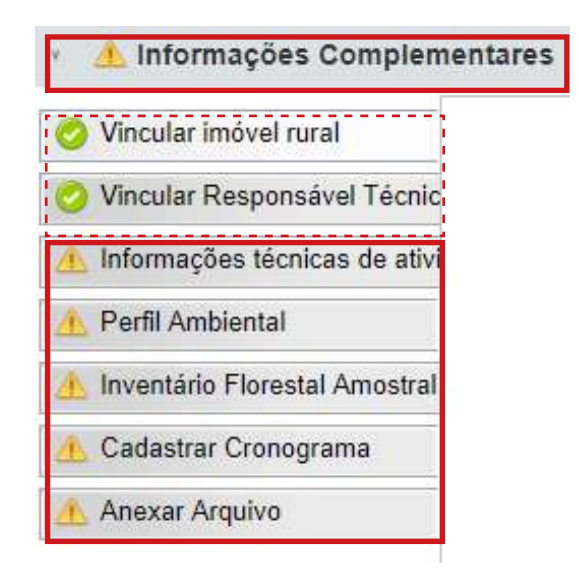

As duas primeiras opções (Vincular imóvel rural e Vincular Responsável Técnico) mostram as informações que o Empreendedor cadastrou sobre o projeto. Você pode **apenas visualizar** estas informações, **sem possibilidade** de **alterá-las**.

Mas você deverá **preencher as outras cinco (5) opções das Informações Complementares**.

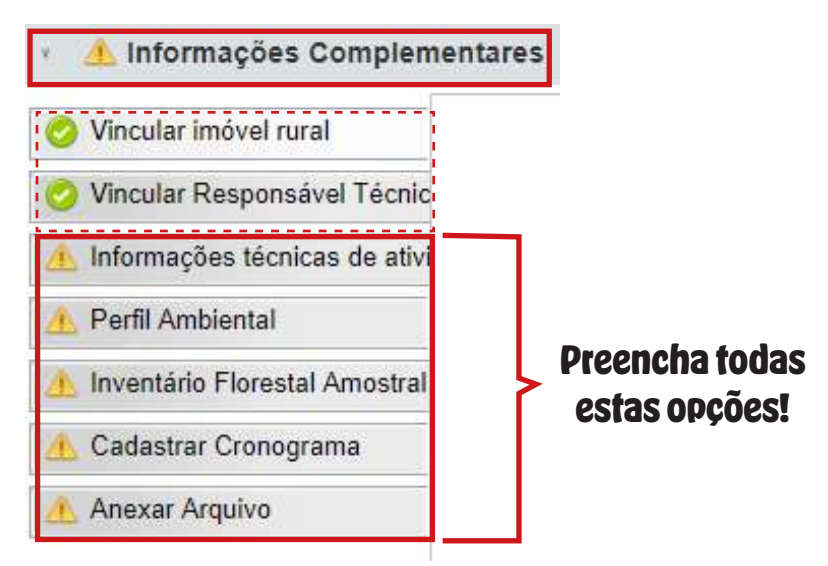

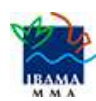

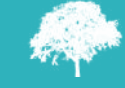

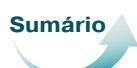

S+

Observe que a **plaquinha amarela** ( <u></u>) mostra que ainda existem campos obrigatórios não preenchidos.

#### Antes de prosseguir, um aviso Importante!

O Sinaflor é uma ferramenta gerenciada pelos Órgãos Estaduais de Meio Ambiente – OEMA. Assim, cabe ao OEMA competente estabelecer exigências legais próprias e específicas para cada tipo de projeto.

Vejamos, agora, como preencher a opção **Informações Técnicas da** Atividade. Este é o momento de prestar muita atenção, pois as informações a serem registradas são diferentes daquelas que já vimos no Projeto de UAS!

## 2.2.1 Preenchimento da opção *Informações Técnicas da Atividade*

Vejamos como preencher a opção **Informações Técnicas da Atividade**. Esta opção está dividida em sete (7) abas: Unidade de Conservação; Corredor Ecológico; Terra Indígena; Cavidades Naturais; Bacias Hidrográficas; Autorização de Supressão de Vegetação, e Destinação de Material Lenhoso.

Observe, então, que a opção **Informações Técnicas da Atividade** trata do preenchimento de dados da área objeto de supressão relacionadas a espaços especialmente protegidos, bioma, bacias hidrográficas, finalidade da exploração e destinação dos produtos florestais.

| <ul> <li>Informações Complementa</li> </ul> | ares                                                      |
|---------------------------------------------|-----------------------------------------------------------|
| Vincular imóvel rural                       | 👌 Unidade de Conservação (UC)                             |
| Vincular Responsável Técnic                 | Corredor Ecológico                                        |
| Informações técnicas de ativi               | Terra Indígena                                            |
| Perfil Ambiental                            | A Cavidades Naturais                                      |
| 🥝 Inventário Florestal Amostral             |                                                           |
| 🥝 Cadastrar Cronograma                      | <ul> <li>Bacias Hidrográficas</li> </ul>                  |
| Anexar Arquivo                              | <ul> <li>Autorização de Supressão de Vegetação</li> </ul> |
|                                             | ۸ Destinação do Material Lenhoso                          |

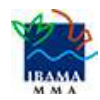

Agora, vamos aprender a preencher a aba Unidade de Conservação.

#### • Preenchimento da aba Unidade de Conservação

No preenchimento da *Unidade de Conservação*, informamos os dados relativos à proximidade de Unidades de Conservação federais, estaduais ou municipais.

Se você clicar no botão Sim, deverá informar o **Nome da UC**. Se clicar na opção *Não*, os campos seguintes **ficarão desabilitados**. Veja a tela abaixo que mostra o preenchimento no caso de seleção do botão *Sim*.

| <ul> <li>Unid</li> </ul> | ade de Conse                                       | rvação (UC)          |            |
|--------------------------|----------------------------------------------------|----------------------|------------|
| Preser<br>de Cor<br>ra   | nça de Unidade<br>nservação num<br>nio de 10 Km? : | Sim ○ Não            |            |
|                          | Nome da UC :                                       | Parangolé            |            |
|                          | Observação :                                       | Distante aproximadam | ente 20km. |

#### • Preenchimento da aba Corredor Ecológico

No preenchimento do *Corredor Ecológico*, informamos se existem corredores ecológicos nas proximidades do empreendimento e qual sua distância.

Se você clicar no botão Sim, deverá informar o **Corredor Ecológico**. Se clicar na opção *Não*, os campos seguintes ficarão **desabilitados**. Veja a tela abaixo que mostra o preenchimento no caso de seleção do botão *Sim*.

| Presença de Corredor<br>Ecológico?:       Image: Mão         Corredor Ecológico:       Corredor Capibaribe         Distante cerca de 35 km.       Distante cerca de 35 km. | Corredor Ecológic                              | 0                   |  |
|----------------------------------------------------------------------------------------------------|------------------------------------------------|---------------------|--|
| Corredor Ecológico :       Corredor Capibaribe         Distante cerca de 35 km.         Observação :                                                                       | Presença de Corredor<br>Ecológico? : Osim ONão |                     |  |
| Distante cerca de 35 km.<br>Observação :                                                                                                    | Corredor Ecológico :                           | Corredor Capibaribe |  |
|                                                                                                    |                                                |                     |  |

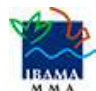

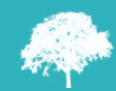

### • Preenchimento da aba Terra Indígena

No preenchimento da *Terra Indígena*, informamos se existem terras indígenas dentro ou no entorno do empreendimento.

Se você clicar no botão *Sim*, deverá informar o nome da *Terra Indígena* (*TI*). Se clicar na opção *Não*, os campos seguintes ficarão **desabilitados**. Veja a tela abaixo que mostra o preenchimento no caso de seleção do botão *Sim*.

| <ul> <li>Terra Indígena</li> </ul>          |    |
|---------------------------------------------|----|
| Presença de terra indígena (TI) ? : OSim ON | ão |
| Nome da TI : Arariboia                      |    |

### • Preenchimento da aba Cavidades Naturais

No preenchimento da opção *Cavidades Naturais*, definimos as potenciais cavidades naturais no entorno do empreendimento e identificamos o Bioma da região.

Se você clicar no botão *Sim*, deverá preencher o **campo Descrição**. Em seguida, clique na setinha ao lado do **campo Bioma** e selecione o item adequado ao projeto. Se clicar na opção *Não*, o **campo Descrição** ficará **desabilitado** e você deverá **preencher apenas** o **campo Bioma**. Veja a tela abaixo que mostra o preenchimento no caso de seleção do botão *Sim*.

| Cavidades Naturais                                                    | 5                  |
|-----------------------------------------------------------------------|--------------------|
| Potencial de existência<br>de ambientes com<br>cavidades naturais ? : | ●Sim ● Não         |
| Descrição :                                                           |                    |
| Bioma :                                                               | Floresta amazônica |

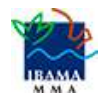

### • Preenchimento da aba Bacias Hidrográficas

No preenchimento da opção *Bacias Hidrográficas*, identificamos as bacias hidrográficas em que a supressão será realizada e os principais cursos d'água do entorno. Para inserir a bacia hidrográfica, clique no botão *Incluir* (

| Bacias Hidrográficas       |                                           |         |
|----------------------------|-------------------------------------------|---------|
|                            | <b>○</b> / 前 ••                           | V       |
| Nome Regiao Hidrografica 🔷 | Principais recursos hídricos atravessados |         |
|                            |                                           |         |
|                            |                                           | Incluir |

Aparecerá a tela **Incluir Bacia Hidrográfica**, com a aba *Bacias Hidrográficas*. Clique na setinha ao lado do campo **Regiões hidrográficas** e selecione o item adequado ao projeto. Depois, preencha o campo **Principais recursos hídricos atravessados**, com o nome dos principais recursos hídricos que influenciam o empreendimento. Após, clique no botão *Salvar* (

| Editar Bacia Hidrógrafica                      |              |  |            |
|------------------------------------------------|--------------|--|------------|
| • Bacias Hidrográfic                           | as           |  |            |
| Regiões hidrográficas :                        | Amazônica    |  | $\bigcirc$ |
| Principais recursos<br>hídricos atravessados : | Rio Amazonas |  | Salvar     |

Observe que as informações ficaram disponíveis, na tela.

| Bacias Hidrográficas       |                                           |
|----------------------------|-------------------------------------------|
|                            | O 🦯 📺 👀                                   |
| Nome Regiao Hidrografica 🔷 | Principais recursos hídricos atravessados |
| Amazônica                  | Rio Amazonas                              |
|                            |                                           |

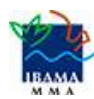

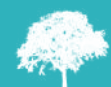

### • Preenchimento da aba *Autorização de Supressão de Vegetação*

No preenchimento da opção *Autorização de Supressão de Vegetação*, definimos a finalidade da supressão e sua extensão. Na tela, você encontrará, primeiro, o campo **Finalidade da Supressão**. Clique na setinha ao lado deste campo e escolha a finalidade adequada ao empreendimento.

|       | Finalidade da<br>Supressão :     | $\overline{\mathbf{O}}$ |
|-------|----------------------------------|-------------------------|
| Exten | são do (s) trecho<br>(s) em KM : |                         |
|       | UF :                             |                         |
|       | Município :                      |                         |

Dependendo da finalidade escolhida, ficarão disponíveis diferentes campos a serem preenchidos.

Veja, abaixo, a lista com as principais finalidades de supressão.

| <ul> <li>Autorização de Supressão de Vegetação</li> </ul> |                              |
|-----------------------------------------------------------|------------------------------|
| Finalidade da<br>Supressão :                              | Duto                         |
| Extensão do (s) trecho                                    | Duto                         |
| (s) em KM :                                               | Ferrovia                     |
|                                                           | Hidrovia                     |
| UF.                                                       | Linha de transmissão         |
| Município                                                 | Mineração                    |
| Municipio .                                               | Pequena Central Hidrelétrica |
| · Destinação do Ma                                        | Ponte                        |
| <ul> <li>Destinação do Ma</li> </ul>                      | Porto                        |
|                                                           | Rodovia                      |
|                                                           | Usina Hidrelétrica           |
|                                                           | Usina Termelétrica           |
|                                                           | Usina Termelétrica           |
|                                                           | Outros                       |

Se você selecionar uma das finalidades Duto; Hidrovia; Mineração; Pequena Central Elétrica; Ponte; Porto; Usina Hidrelétrica, e Usina Termelétrica, apenas o **campo Finalidade da Supressão** será preenchido.

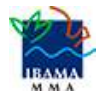

A seguir, veremos como preencher a Autorização de Supressão de Vegetação com a finalidade Ferrovia e Rodovia; Linha de Transmissão, e Outros.

### Preenchimento da Autorização de Supressão de Vegetação, com a Finalidade Ferrovia ou a Finalidade Rodovia.

Para a finalidade *Ferrovia* e *Rodovia*, você verá a tela abaixo. Clique na setinha ao lado do campo **Obras a serem executadas(s) nos trecho(s) da(s) ferrovia(s) ou rodovia(s)** e escolha o item mais apropriado ao empreendimento. Após, preencha o **campo Extensão do(s) trecho(s) em KM**. Em seguida, clique na setinha ao lado do **campo UF** e selecione o item, fazendo o mesmo para o **campo Município**.

| 🔹 \land Autorização de                | e Supressão de Vegetação                                   |
|---------------------------------------|------------------------------------------------------------|
| Finalidade da<br>Supressão :          | Ferrovia                                                   |
| Obras a serem<br>executada (s) nos    |                                                            |
| trecho(s) da(s)                       | Supressão de vegetação em APP dentro da faixa de domínio 🕤 |
| rodovia(s) ou rodovia(s) :            |                                                            |
| Observação :                          |                                                            |
| Extensão do (s) trecho<br>(s) em KM : | 35                                                         |
| UF :                                  | ESPIRITO SANTO                                             |
| Município :                           | CARIACICA                                                  |

Agora, veremos como preencher a Autorização de Supressão de Vegetação com a finalidade Linha de Transmissão.

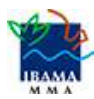

Aula 3 - Cadastro de Projeto de Autorização de Supressão de Vegetação - ASV

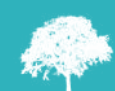

### Preenchimento da Autorização de Supressão de Vegetação, com a Finalidade Linha de Transmissão.

Preencha o **campo Extensão do(s) trecho(s) em KM**. Em seguida, clique na setinha ao lado do **campo UF** e selecione o item, fazendo o mesmo para o **campo Município**.

| 🔹 \land Autorização de                | e Supressão de Vegetação |   |
|---------------------------------------|--------------------------|---|
| Finalidade da<br>Supressão :          | Linha de transmissão     | · |
| Extensão do (s) trecho<br>(s) em KM : |                          |   |
| UF :                                  | $\overline{\mathbf{O}}$  |   |
| Município :                           |                          |   |

Preenchimento da Autorização de Supressão de Vegetação, com a Finalidade Outros.

Preencha apenas o campo Descrição.

| <ul> <li>Autorização de Supressão de Vegetação</li> </ul> |        |  |
|-----------------------------------------------------------|--------|--|
| Finalidade da<br>Supressão :                              | Outros |  |
| <b>D</b> 1 4                                              |        |  |
| Descrição :                                               |        |  |
| Extensão do (s) trecho<br>(s) em KM :                     |        |  |
| UF :                                                      |        |  |
| Município :                                               |        |  |

Para continuar preenchendo a opção **Informações Técnicas da Atividade**, **ainda falta acessar** a aba *Destinação de Material Lenhoso*. É o que veremos, a seguir.

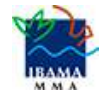

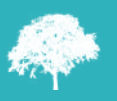

### • Preenchimento da aba Destinação do Material Lenhoso

No preenchimento da aba *Destinação do Material Lenhoso*, definimos os potenciais usos do produto florestal objeto da supressão. Para inserir a informação, clique no botão *Incluir* (

| Ŷ | Destinação do Material Leni   | noso                  |                   |         |
|---|-------------------------------|-----------------------|-------------------|---------|
|   |                               |                       | <b>()</b> / 前 👀   |         |
|   | Nome do produto/destinação 🔷  | Volume m <sup>3</sup> | Unidade de Medida |         |
|   | Lenha para uso da propriedade | 10000.0000            | M <sup>3</sup>    |         |
|   |                               |                       |                   | Incluir |
|   |                               |                       |                   |         |

Será aberta a janela **Dados Gerais**. Preencha o campo **Destinação do Material Lenhoso**, clicando na setinha ao lado do campo, para escolher a destinação mais apropriada ao empreendimento. Depois, preenche o campo **Volume**. Em seguida, clique em *Salvar* (

| V Dados Gerais                      |                   |                         |        |
|-------------------------------------|-------------------|-------------------------|--------|
| Destinação do Material<br>Lenhoso : | Lenha para carvão | $\overline{\mathbf{O}}$ |        |
| Volume m <sup>3</sup> :             | 30,0000           |                         | Salvar |

Observe que as informações ficaram visíveis na tela.

| <ul> <li>Destinação do Material Lenhoso</li> </ul> |                       |                   |  |  |
|----------------------------------------------------|-----------------------|-------------------|--|--|
|                                                    | 😏 🥖 🛅 👀               |                   |  |  |
| Nome do produto/destinação 📤                       | Volume m <sup>3</sup> | Unidade de Medida |  |  |
| Lenha para carvão                                  | 30,0000               | M <sup>3</sup>    |  |  |
| Lenha para uso dentro da propriedade               | 10000,0000            | M³                |  |  |

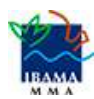

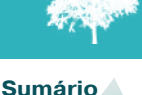

Relembrando: nas I**nformações Complementares**, há sete (7) opções: Vincular imóvel rural; Vincular Responsável Técnico (apenas **para visualizar dados**); Informações Técnicas da Atividade; Perfil Ambiental; Inventário Florestal Amostral; Cadastrar Cronograma e Anexar Arquivo.

Até aqui, vimos como preencher a opção Informações Técnicas da Atividade, não é mesmo? Ainda falta entendermos como preencher o Perfil Ambiental; Inventário Florestal Amostral; Cadastrar Cronograma e Anexar Arquivo.

É o que veremos, a seguir: o preenchimento do Perfil Ambiental.

### 2.2.2 Preenchimento da aba Perfil Ambiental

A opção *Perfil Ambiental* possibilita a **importação dos Polígonos** da Área de *Autorização de Supressão de Vegetação*, Área de Infraestrutura e Área de Preservação Permanente.

Para iniciar o processo de importação, você, RT, deverá clicar no botão que tem um mapinha (), que está em frente à área Desenhar Mapa.

| ٨                     | A Perfil Ambiental |  |  |
|-----------------------|--------------------|--|--|
| Georreferenciar Áreas |                    |  |  |
|                       | Desenhar Mapa : 🚮  |  |  |

Ao clicar no mapinha, abrirá a tela *Visualizar Mapa*. Clique no botão *Ferramentas* que está no canto superior esquerdo.

| Visu | alizar Map   | 1                                                           |         |
|------|--------------|-------------------------------------------------------------|---------|
| × In | nformações   | Gerais                                                      |         |
|      | GEO          | SINAFLOR > Atividade > ASV - Autorização de Supressão de Ve | jetação |
| Voo  | cê está em 🗴 | SINAFLOR                                                    |         |
|      | Ferramenta   | s                                                           |         |
|      |              |                                                             |         |
|      |              |                                                             |         |

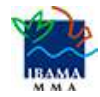

Você verá três opções: Mapa – Desenho a Mão Livre, Importar Arquivo Shape, e Baixar Arquivo Shape. No nosso caso, **vamos focar na utilização da opção Importar Arquivo Shape**.

| GEO SINAFLOR > Atividade     | > ASV - Autoriza | ição de Supressão de Vegetação |
|------------------------------|------------------|--------------------------------|
| Você está em » SINAFLOR      |                  |                                |
| Ferramentas                  | =                |                                |
| « Mapa - Desenho a Mão Livre | 9                |                                |
| « Importar Arquivo Shape     | 0                | Importar Arquivo Shape         |
| « Baixar Arquivo Shape       | 0                |                                |

Será aberta a janela abaixo. Clique na opção Importar.

| GEO SINAFLOR > Atividade > | ASV - Autoria |
|----------------------------|---------------|
| Você está em » SINAFLOR    |               |
| Importar Arquivo Shape     | ۵             |
| Voltar                     | >             |
| « Importar                 | ø             |
| « Remover                  | Ē             |

Outra janela será mostrada, como vemos abaixo. Observe que três (3) opção ficam disponíveis: Área de Autorização de Supressão de Vegetação (Polígono), Área de Infraestrutura (Polígono), e Área de Preservação Permanente (Polígono).

Qualquer opção selecionada exigirá que você importe os arquivos shapes. Clique na opção Área de Autorização de Supressão de Vegetação (Polígono).

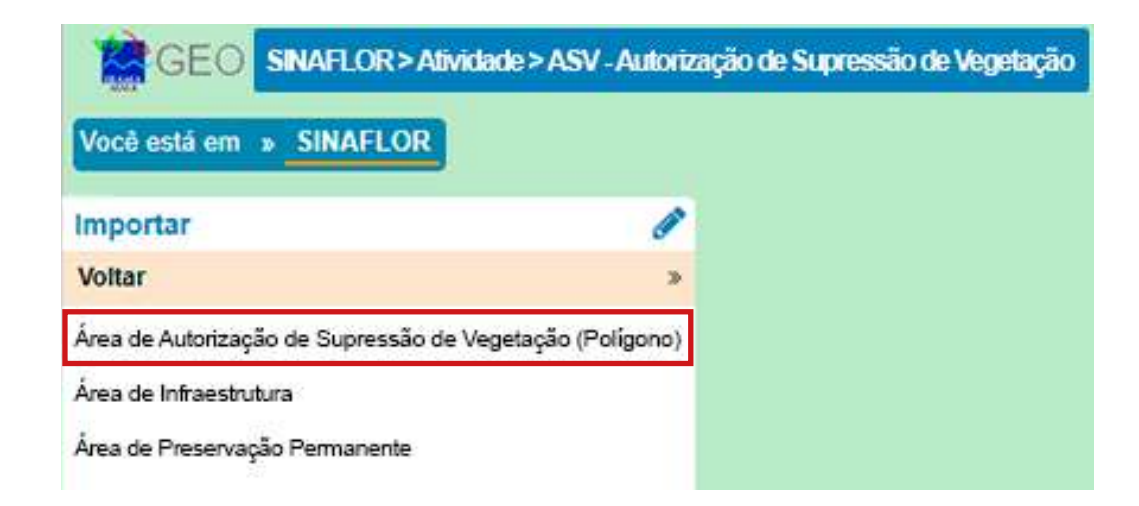

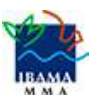

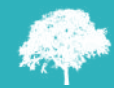

Aparecerá a tela *IMPORTAR ARQUIVO SHAPE*, com campos que você deve preencher (o campo *Área* já vem preenchido).

| IMPORTAR ARQUIVO SHAPE                          |                                                 |  |  |  |
|-------------------------------------------------|-------------------------------------------------|--|--|--|
| Área<br>Área Solicitada Para Uso Alternati      | ProjeçãoDatumUTM 20 N\$Sirg\$                   |  |  |  |
| Arquivo SHP (*.shp)<br>Escolher arquivo APM.shp | Arquivo PRJ (*.prj)<br>Escolher arquivo APM.prj |  |  |  |
| Arquivo SHX (*.shx)<br>Escolher arquivo APM.shx | Arquivo DBF (*.dbf)<br>Escolher arquivo APM.dbf |  |  |  |
| Os arquivos tem que ser do tipo: *.shp, *.prj   | j, *.shx e *.dbf                                |  |  |  |
| Tutorial de importação de Shapefile             | Cancelar Cancelar                               |  |  |  |

Veja abaixo os passos para completar toda a tela.

**Passo 1)** Preencha o campo *Projeção*, clicando na setinha ao lado da aba Latitude/Longitude (escolha uma das medidas da lista).

**Passo 2)** Preencha o campo *Datum*, clicando na setinha ao lado do campo. Escolha uma das informações ali disponíveis.

Passo 3) Importe o arquivo do shape do empreendimento, clicando no botão Escolher arquivo e busque o arquivo em seu computador.
Observação importante: o Sinaflor exige quatro (4) arquivos que formam um shape: ".shp", ".prj", ".shx" e ".dbf". Então, acione o botão Escolher arquivo para cada campo destes formatos.

**Passo 4)** Depois de importar os arquivos, clique no botão *Importar* e *Projetar no Mapa*.

**OBS**: se sentir necessidade de informações mais detalhadas, clique no botão *Tutorial de Importação de Shapefiles*.

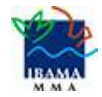

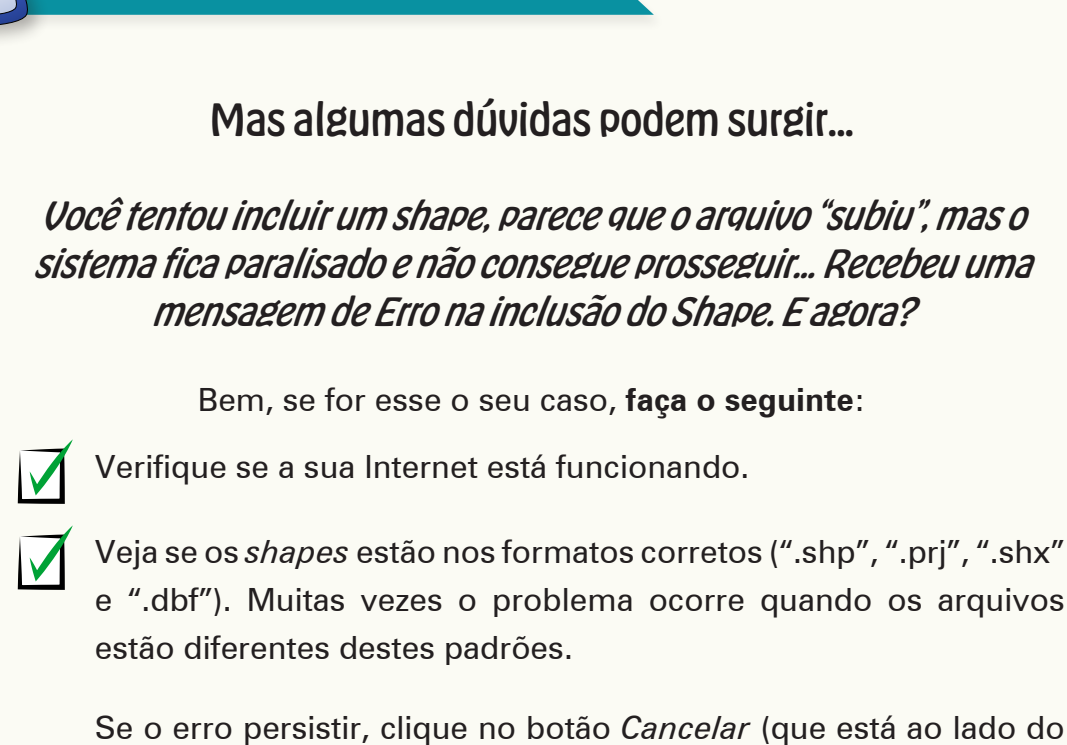

Se o erro persistir, clique no botão *Cancelar* (que está ao lado do botão *Importar e Projetar no Mapa*) e refaça o procedimento. Depois, tente importar novamente os *shapes*.

# O erro continua, mesmo com os shapes nos formatos certos?

Então, envie um e-mail com um *print* da tela de erro, nome do usuário, CPF ou CNPJ, os arquivos de *shape* que você usou e envie tudo para <u>sinaflor.sede@ibama.gov.br</u>

Se você preencheu corretamente todos os campos e não apareceu nenhum problema, verá a mensagem INFORMAÇÃO, mostrando que a operação foi feita com sucesso. Clique em OK.

| IMF         | INFORMAÇÃO                               |                                                 | Gravar |
|-------------|------------------------------------------|-------------------------------------------------|--------|
| Áre<br>Ái   | Importação e Projeção do Shape no Mapa   | a foi efetuada com sucesso.                     |        |
| Arq<br>Es   |                                          | ОК                                              |        |
| Arqu<br>Esc | ivo SHX (*.shx)<br>olher arquivo APM.sbx | Arquivo DBF (*.dbf)<br>Escolher arquivo APM.dbf |        |

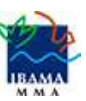

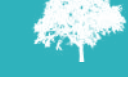

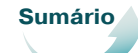

Na Autorização de Supressão de Vegetação, para fazer a importação, é item obrigatório o atributo denominado Área de Autorização de Supressão de Vegetação. Porém, cabe ao Órgão Ambiental competente estabelecer a obrigatoriedade das informações necessárias, conforme norma.

Depois, clique no botão *Gravar*, na lateral superior direita da tela e os polígonos ficam registrados. **Atenção: um polígono não pode estar em forma de linha**.

| Visualizar Mapa                                                                   | □ × □                                                                                                    |        |
|-----------------------------------------------------------------------------------|----------------------------------------------------------------------------------------------------|--------|
| <ul> <li>Informações Gerais</li> </ul>                                            |                                                                                                    |        |
| GEO SINAFLOR » Atividade » ASV - Autorização de Supressão de Vegetação            | Versão 1.0.12                                                                                                    |        |
| Você deta am > SINAFLOR                                                           | Crever Crever<br>+<br>-<br>1<br>2<br>2<br>2<br>2<br>2<br>2<br>2<br>2<br>1<br>2<br>2<br>2<br>2<br>2<br>2<br>2<br>2<br>2 | Gravar |
| Você está em » SINAFLOR » Atividade » ASV - Autorização de Supressão de Vegetação |                                                                                                    |        |

Pronto! Agora, você já pode preencher a próxima aba.

### 2.2.3 Preenchimento da aba Inventário Florestal

A **opção Inventário Florestal** está dividida em cinco (5) opções: Informações Gerais; Localização das Amostras; Volume Total Estimado; Resultado do IF Amostral, e Anexos.

### • Preenchimento da opção Informações Gerais

Vamos começar pelas **Informações Gerais**. Acesse a opção *Informações Gerais*. Preencha os campos *Equação do Volume*. Depois, preencha o campo *Processo de Amostragem*, clicando na setinha ao lado do campo e escolhendo um dos itens que aparecem.

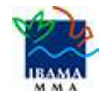

Seguindo, preencha o campo *Tipo de Inventário* (selecione o item de interesse, clicando na setinha ao lado do campo). Após, indique o *Nível de Probabilidade*.

Para preencher o campo *Forma da Parcela*, clique na setinha ao lado do campo e selecione o item. Depois, registre a *Área Total do Projeto (ha) e a Área da Amostra (ha)*.

Para entender melhor, observe a tela abaixo que será aberta para preencher as **Informações Gerais**.

| <ul> <li>Informações Gerai</li> </ul> | s                            |                         |
|---------------------------------------|------------------------------|-------------------------|
| Equação do Volume :                   | 5000                         |                         |
| Processo de<br>Amostragem :           | Amostragem Aleatória Simples | $\overline{\mathbf{O}}$ |
| Tipo de Inventário :                  | Exploratório                 | $\odot$                 |
| Nível de Probabilidade<br>(%) :       | 0,0025                       | _                       |
| Forma da Parcela :                    | Circular                     | $\overline{\mathbf{O}}$ |
| Área Total do Projeto<br>(ha) :       | 0,0200                       |                         |
| Área da Amostra (ha) :                | 0,0050                       |                         |

**Lembre-se: ainda precisamos preencher** as opções Localização das Amostras; Volume Total Estimado; Resultado do IF Amostral, e Anexos. Então, agora, vamos aprender a preencher a opção Localização de Amostras.

### • Preenchimento da opção *Localização de Amostras*

Selecione a opção Localização de Amostras. Clique no botão que tem um mapinha ( ), que está em frente à área mapa.

Com esta ferramenta GEO você pode importar os pontos referentes à localização geográfica das unidades amostrais no mapa. Para isto, siga os mesmos passos que ensinamos no item **2.2.2 Preenchimento da aba** *Perfil Ambiental*.

| Informações Gerais                           |  |
|----------------------------------------------|--|
| <ul> <li>Localização das Amostras</li> </ul> |  |
| mapa : 📂                                     |  |

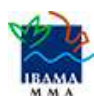

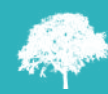

### • Preenchimento da opção Volume Total Estimado

Prosseguindo, selecione a opção Volume Total Estimado. Aparecerá a tela abaixo. Clique no botão Incluir ( ), para inserir dados do produto florestal.

| Produto Florestal * | Nome científico | Nome popular | Volume (m <sup>3</sup> ) |  |
|---------------------|-----------------|--------------|--------------------------|--|

Aparecerá a tela abaixo. Para preencher o campo **Produto Florestal**, o campo **Nome científico** e o **Nome Popular**, clique na setinha ao lado de cada campo e escolha o item. Depois, registre o Volume correto da área. Após, clique em *Salvar* (

| Incluir amostragem aleatório si | mples |                         |            |
|---------------------------------|-------|-------------------------|------------|
| v Dados Gerais                  |       |                         |            |
| Produto Florestal : Toretes(st) |       | $\overline{\mathbf{O}}$ | $\bigcirc$ |
| Nome científico : 35267         |       | $\overline{\mathbf{O}}$ | Salvar     |
| Nome Popular : Abuta            |       | $\overline{\mathbf{O}}$ | Jaivai     |
| Volume (m³) : 1800,0000         |       |                         |            |
|                                 |       |                         |            |

Veja que todas as informações ficaram visíveis, na tela.

| ado             |                               |                                                             |                                                           |                    |                  |                                                                                                    |                                                                                                    |
|-----------------|-------------------------------|-------------------------------------------------------------|-----------------------------------------------------------|--------------------|------------------|----------------------------------------------------------------------------------------------------|----------------------------------------------------------------------------------------------------|
|                 |                               | 0                                                           | P                                                         | Ŵ                  |                  |                                                                                                    | Ĵ                                                                                                    |
| Nome científico | Nome popular                  |                                                             | Volum                                                     | ne (m <sup>:</sup> | 3)               |                                                                                                    |                                                                                                    |
| Abuta spp.      | Abuta                         |                                                             | 1800,0                                                    | 000                |                  |                                                                                                    |                                                                                                    |
|                 | Nome científico<br>Abuta spp. | Nome científico     Nome popular       Abuta spp.     Abuta | Nome científico     Nome popular     Abuta spp.     Abuta | Abuta spp. Abuta   | Abuta spp. Abuta | Nome científico       Nome popular       Volume (m³)         Abuta spp.       Abuta       1800,0000 | Image: Nome científico       Nome popular       Volume (m³)         Abuta spp.       Abuta       1800,0000 |

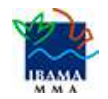

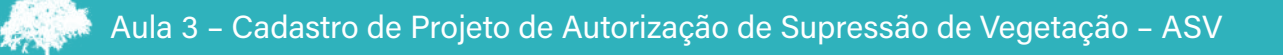

**Ainda precisamos preencher** as opções *Resultado do IF Amostral e Anexos*. Então, agora, vamos aprender a preencher a opção *Resultado do IF*, referente aos valores estatísticos obtidos para a avaliação do processo amostral.

### • Preenchimento da opção Resultado do IF

Selecione a opção *Resultado do IF*. Aparecerá a tela abaixo. Clique no botão *Incluir* ( ), para inserir dados.

| Resultado do IF Amostral                                                         |                      |         |
|----------------------------------------------------------------------------------|----------------------|---------|
| Amostras Levantadas : 1                                                          |                      |         |
| Total de Parcelas : 4,0000                                                       |                      |         |
| Área Inventariada : 0,0050                                                       |                      |         |
|                                                                                  | 0/100                |         |
| Volume (m² Média Média por I Desvio Pad Variância d Erro Padrã: Coeficiente Vari | ância d Intervalo de | Incluir |
| Não existem itens para mostrar.                                                  |                      |         |
|                                                                                  |                      |         |

Aparecerá a janela **Dados Gerais**, em que você precisará preencher todos os campos lá indicados: Volume; Média; Média por hectares; Desvio Padrão; Variância da Média; Erro Padrão; Coeficiente de variação; Variância da Média Relativa, e Intervalo de Confiança. Depois, clique em Salvar (

| V Dados Gerais                   |         |              |    |        |
|----------------------------------|---------|--------------|----|--------|
| Volume (m <sup>3</sup> ) :       | 20,0000 | m³/ha        |    |        |
| Média :                          | 15,0000 | m³/0,0050/ha |    |        |
| Média por hectares :             | 10,0000 | m³/ha        |    |        |
| Desvio Padrão :                  | 2,5400  | m³/0,0050/ha |    |        |
| Variância da Média :             | 22,0000 | m³/0,0050/ha |    |        |
| Erro Padrão :                    | 2,1111  | m³/0,0050/ha |    | Salvar |
| Coeficiente de<br>variação :     | 2,1111  | m³/0,0050/ha |    |        |
| Variância da Média<br>Relativa : | 4,2000  | m³/0,0050/ha |    |        |
| Intervalo de Confiança :         | 12,0000 | ≤x≤ 14,0000  | m³ |        |

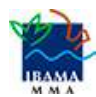

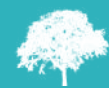

Observe que todas as informações ficaram visíveis, na tela.

| Resultad               | lo do IF A   | mostral     |            |             |             |             |             |         |       |
|------------------------|--------------|-------------|------------|-------------|-------------|-------------|-------------|---------|-------|
| Amostras Le            | evantadas :  |             | 1          |             |             |             |             |         |       |
| Total de               | Parcelas :   | 4,0000      |            |             |             |             |             |         |       |
| Área Inv               | /entariada : | 0,0050      |            | Δ           |             |             |             |         |       |
|                        |              |             |            |             |             |             | 0           | 1       |       |
| Volume (m <sup>3</sup> | Média        | Média por l | Desvio Pad | Variância d | Erro Padrão | Coeficiente | Variância d | Interva | lo de |
| 20,0000                | 15,0000      | 10,0000     | 2,5400     | 22,0000     | 2,1111      | 2,1111      | 4,2000      | 12,0000 | ≤ X ≤ |

Lembre-se: ainda falta preencher a opção Anexos.

### • Preenchimento da opção Anexos

Agora, vamos preencher a opção Anexos, que possibilita incluir arquivos relacionados ao Inventário Florestal como Planilhas com dados brutos do IF, mapas, memorial descritivo, dentre outros. Observe que ficam visíveis as abas **Inventário Florestal; Outras Planilhas Eletrônicas**, e **Outros Mapas**.

Para incluir qualquer anexo, clique no botão *Incluir* () da aba que pretende inserir o arquivo. Veja a tela que aparecerá.

| ventário Florestal          |                                 |   |          |       |
|-----------------------------|---------------------------------|---|----------|-------|
| -1                          |                                 |   | Î 💼      |       |
| Arquivo *                   |                                 |   |          |       |
|                             | Não existem itens para mostrar. |   |          |       |
| Outras Planilhas Eletrônica | ast                             |   |          |       |
|                             |                                 | 0 | <u>i</u> | Inclu |
| Arquivo *                   |                                 |   |          |       |
|                             | Não existem itens para mostrar. |   |          |       |
| Outros Mapas :              |                                 |   |          |       |
|                             |                                 | 0 | Î 🚺      |       |
| Arquivo *                   |                                 |   |          |       |
|                             | NET and the state and the state |   |          |       |

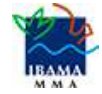

Sumário

Como o procedimento é o mesmo, para enviar arquivos em qualquer aba, vamos usar como **exemplo o Inventário Florestal** para aprender a anexar o documento. Clique no botão Incluir (

| Anexos               |                          | $\frown$ |
|----------------------|--------------------------|----------|
| Inventário Florestal |                          |          |
|                      | 🗿 îi 🧯                   |          |
| Arquivo ~<br>Não     | stem itens para mostrar. | Incluir  |

Aparecerá a tela abaixo **Incluir Anexo**. Clique no botão Escolher arquivo e selecione o documento em seu computador. Depois, clique em *Salvar* (

| Incluir Anexo                                                 |        |
|---------------------------------------------------------------|--------|
| Anexar                                                        |        |
| Anexo Escolher arquivo Planilha_padrao_invo_florestal_100.csv |        |
|                                                               | Salvar |
|                                                               |        |

Observe que o arquivo ficou visível, na tela. Observe também que, se você quiser, poderá baixar o arquivo, clicando no botão *Download* (

| <ul> <li>Anexos</li> </ul>                 |          |
|--------------------------------------------|----------|
| Inventário Florestal :                     |          |
| Arquivo *                                  |          |
| 🔍 👔 Planilha_padrao_invo_florestal_100.csv |          |
|                                            | Download |

Pronto! Agora, você já pode preencher a próxima aba, Cadastrar Cronograma.

### 2.2.4 Preenchimento da aba Cadastrar Cronograma

A aba *Cadastrar Cronograma* possibilita você apresentar o cronograma de atividades e da estimativa de exploração da volumetria a ser realizada, ao longo da vigência da autorização. Nela, temos duas opções para preencher: *Cronograma de Exploração e Volumetria a ser Explorada*.

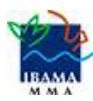

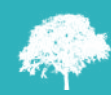

### • Preenchimento da opção *Cronograma de Exploração*

Você indicará quais etapas da supressão serão desenvolvidas e seus prazos mensais para execução. Ao selecionar a opção *Cronograma de Exploração*, aparecerá a tela abaixo. Clique no botão *Incluir* ( ), para inserir as informações.

| Ŷ | 4    | Сго   | nog  | ram   | a de  | Explor    | ação    |               |          |         |             |         |             |         |
|---|------|-------|------|-------|-------|-----------|---------|---------------|----------|---------|-------------|---------|-------------|---------|
|   |      |       |      |       |       |           |         |               |          |         |             | 0       | 1 00        | V       |
|   | Atiu |       |      |       |       | 2019      |         |               |          |         | 2020        |         |             |         |
|   |      | Jan F | ev M | ar Ab | or Ma | i Jun Jul | Age Set | Out Nov Dez   | Jan Fev  | Mar Abr | Mai Jun Jul | Agc Set | Out Nov Dez |         |
|   |      |       |      |       |       |           | Não e   | existem itens | s para m | ostrar. |             |         |             | Incluir |

Após, aparecerá a tela **Incluir Atividade de Cronograma de Exploração.** Para preencher o campo *Atividade*, clique na setinha ao lado do campo e escolha a atividade. Depois, marque todo o período que a atividade será desenvolvida. Em seguida, clique em *Salvar* ( ). Observe um exemplo abaixo.

|       | <b>×</b> □ | oração      | le de Cronograma de Ex | ncluir Atividad |
|-------|------------|-------------|------------------------|-----------------|
|       |            |             |                        | Atividade       |
|       | $\Box$     | ~~~         | idade : Corte Demuba   | Ativ            |
|       | 2020       | Més Més     | 2019                   | Més             |
|       | -          | 🔺 📝 Janeiro |                        | 📝 Março         |
|       |            | 💟 Fevereiro |                        | 🛃 Abri          |
| Salva |            | 🚺 Março     |                        | Maio            |
|       |            | Abril       |                        | Junho 🔽         |
|       |            | Maio        |                        | Julha           |
|       |            | 🖾 Junho     |                        | ✓ Agosta        |
|       |            | offul 🔄     |                        | Setembro        |
|       |            | Agosto      |                        | Uulubro         |
|       |            | Setembra    |                        | ✓ Novembro      |
|       | w.         | - Outubro   |                        | Dezembro        |

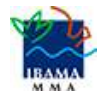

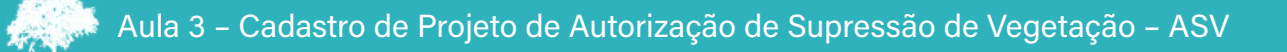

O nosso exemplo indica o início da atividade em Março de 2019 e sua finalização em Março de 2020. **Portanto, as datas que você deve preencher são aquelas estabelecidas no seu cronograma de realização da atividade**.

Veja que as informações do exemplo ficaram visíveis, na tela.

| Ÿ | Cr    | ono | gra | ma  | de E | xpl | oraç | äo       |     |     |     |     |     |     |     |          |     |     |     |     |     |     |     |     |     |
|---|-------|-----|-----|-----|------|-----|------|----------|-----|-----|-----|-----|-----|-----|-----|----------|-----|-----|-----|-----|-----|-----|-----|-----|-----|
|   |       |     |     |     |      |     |      |          |     |     |     |     |     |     |     |          |     |     |     |     | 0   |     | ¢ 1 | I • |     |
|   | A 614 |     |     |     |      |     | 20   | 19       |     |     |     |     |     |     |     |          |     |     | 20  | 20  |     |     |     |     |     |
|   | Auv   | Jan | Fev | Mar | Abr  | Mai | Jun  | Jul      | Ago | Set | Out | Nov | Dez | Jan | Fev | Mar      | Abr | Mai | Jun | Jul | Ago | Set | Out | Nov | Dez |
|   | Corti |     |     | 2   | 2    | 2   | 2    | <b>S</b> |     | 2   | 2   | 2   | 2   | 2   | 2   | <b>S</b> |     |     |     |     |     |     |     |     |     |
|   |       |     |     |     |      |     |      |          |     |     |     |     |     |     |     |          |     |     |     |     |     |     |     |     |     |

Agora, estudaremos a opção Volumetria a ser Explorada.

### • Preenchimento da opção Cronograma de Exploração

Nesta opção, você, RT, deverá definir a previsão de exploração do volume a ser liberado na autorização. Registre o volume a ser explorado **a** cada trimestre.

Importante! É obrigatório cadastrar o cronograma para um período mínimo de dois (2) trimestres.

Ao selecionar a opção *Volumetria a ser Explorada*, será mostrada a tela abaixo. Para iniciar novo cadastro de volumetria, clique no botão *Incluir* ( \_\_\_\_\_\_ ).

| Cronograma de   | e Exploraç | ão  |        |     |     |        |     |       | -       |   |
|-----------------|------------|-----|--------|-----|-----|--------|-----|-------|---------|---|
| Volumetria a se | er Explora | da  |        |     |     |        |     |       |         |   |
|                 |            |     |        |     |     |        | 0   | / 🗊 🐽 |         |   |
| - Volumetria    | Set        | Out | Nov    | Dez | Jan | Fev    | Mar | Abr   |         | ' |
| 🗖 Lenha         |            |     | 1,0000 |     |     | 1,0000 |     |       | Incluir |   |
|                 |            |     |        |     |     |        |     |       |         |   |

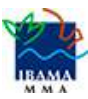

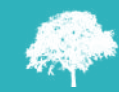

Será aberta a janela **Cadastrar Volumetria**. Clique na setinha lateral do **campo Produto Florestal** e selecione o tipo de produto. Depois, clique na setinha lateral do **campo Início da Exploração** e selecione o mês previsto para começar a exploração. **Clique, de novo,** no botão *Incluir* ( ), que está na parte superior das abas que mostram o Período e o Volume, como indicamos abaixo.

| adastrar Volumetria             |                                 | <b>×</b> |
|---------------------------------|---------------------------------|----------|
| Volumetria a ser Explorada      |                                 |          |
| Produto Florestal : Lenha       |                                 |          |
| Unidade de Medida : ST          |                                 |          |
| Inicio da Exploração : Out/2018 |                                 |          |
|                                 |                                 |          |
| Periodo                         | Volume                          |          |
|                                 | Não existem itens para mostrar. |          |
|                                 |                                 |          |

Ao clicar no botão *Incluir*, aparecerá a tela **Incluir Período de Exploração**, com a aba *Cadastrar Período*.

| Incluir Período de Exploração | ] | <b>× □</b>                                                                                                    |
|-------------------------------|---|----------------------------------------------------------------------------------------------------|
| Cadastrar Período Período :   | • | O volume a ser explorado deverá ser informado<br>a cada trimestre, de acordo com a capacidade de<br>exploração floretal do empreendimento. |
| Volume :                      | 0 |                                                                                                    |

Clique na setinha lateral do **campo Período**. Selecione um perído da lista que mostra quatro (4) trimestres. Depois, preencha o **campo Volume** com a quantidade que será explorada. Após, clique em *Salvar* (

| inciuir Periodo de Exploração         |        |
|---------------------------------------|--------|
| <ul> <li>Cadastrar Período</li> </ul> |        |
| Período: Outubro de 2018 a Dez 🕶      |        |
| Volume : 1,0000                       | Salvar |

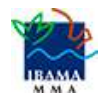

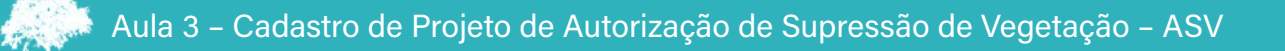

O cadastro aparecerá na tela. **Você terá de Incluir novo período**, para o Sistema permitir a finalização do cadastro. **Lembre-se:** é **obrigatório** cadastrar o cronograma para um **período mínimo de dois (2) trimestres**, como mostra a sequência de telas abaixo.

| Cadastrar Volumetria                                                                                                    | a                                                    |   |                   |   |     |               |
|----------------------------------------------------------------------------------------------------|------------------------------------------------------|---|-------------------|---|-----|---------------|
| Volumetria a ser E                                                                                                    | xplorada                                             |   |                   |   |     |               |
| Produto Florestal :                                                                                                    | Tora                                                 |   |                   | * |     |               |
| Unidade de Medida :                                                                                                    | M <sup>2</sup>                                       |   |                   |   |     |               |
| Inicio da Exploração :                                                                                                    | Out/2018                                             | - |                   |   |     |               |
|                                                                                                    |                                                      |   |                   |   | 0 / | ÷٠ آ          |
| Período *                                                                                                    |                                                      |   | Volume            |   |     | -             |
| Janeiro de 2019 a Março de                                                                                                    | e 2019                                               |   | 99,9999           |   |     |               |
| Cadastrar Volumetria                                                                                                    | 1                                                    |   |                   |   |     |               |
| Cadastrar Volumetria<br>Volumetria a ser E                                                                                                    | a<br>xplorada                                        |   |                   |   |     | ••            |
| Cadastrar Volumetria<br>Volumetria a ser E<br>Produto Florestal :                                                                                             | a<br>Explorada<br>Tora                               |   |                   | • |     | ••            |
| Cadastrar Volumetria<br>Volumetria a ser E<br>Produto Florestal :<br>Unidade de Medida :                                                                      | a<br>Explorada<br>Tora<br>M <sup>2</sup>             |   |                   |   |     | •••           |
| Cadastrar Volumetria<br>Volumetria a ser E<br>Produto Florestal :<br>Unidade de Medida :<br>Inicio da Exploração :                                            | a<br>Explorada<br>Tora<br>M <sup>2</sup><br>Out/2018 |   |                   |   |     | □ <b>&gt;</b> |
| Cadastrar Volumetria<br>Volumetria a ser E<br>Produto Florestal :<br>Unidade de Medida :<br>Inicio da Exploração :                                            | a<br>Explorada<br>Tora<br>M <sup>2</sup><br>Out/2018 |   |                   |   |     | □ ×<br>□ ×    |
| Cadastrar Volumetria<br>Volumetria a ser E<br>Produto Florestal :<br>Unidade de Medida :<br>Inicio da Exploração :<br>Período *                               | a<br>Explorada<br>Tora<br>M <sup>2</sup><br>Out/2018 |   | Volume            |   |     | □ ><br>□ >    |
| Cadastrar Volumetria<br>Volumetria a ser E<br>Produto Florestal :<br>Unidade de Medida :<br>Inicio da Exploração :<br>Período *<br>Janeiro de 2019 a Março de | a<br>Explorada<br>Tora<br>M <sup>2</sup><br>Out/2018 |   | Volume<br>99,9999 |   |     | □ ×<br>1 ••   |

Observe que as informações que foram incluídas ficaram visíveis, como mostra a tela abaixo.

| ۷  | olumetria a se | er Explora | da  |         |     |     |         |      |     |
|----|----------------|------------|-----|---------|-----|-----|---------|------|-----|
|    |                |            |     |         |     |     |         | 0 /  | 1 • |
| •> | Volumetria     | Set        | Out | Nov     | Dez | Jan | Fev     | Mar  | Abr |
|    | Lenha          |            |     | 1,0000  |     |     | 1,0000  |      |     |
| m  | Tora           |            |     | 99.9999 | 6   |     | 99.9999 | el . |     |

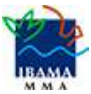

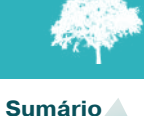

### 2.2.5 Preenchimento da aba Anexar Arquivo

A aba *Anexar Arquivo* permite importar documentos relacionados ao **Projeto de ASV**, como planilhas; mapas; croqui de acesso e imagens de satélite; documentos digitalizados de elaboração do projeto (Plano de Exploração); documentos comprobatórios digitalizados (Documentos Pessoais, Documentos do Imóvel Rural), dentre outras informações.

| Amount Amount                      |                                 |       |
|------------------------------------|---------------------------------|-------|
| Anexar Arquivo                     |                                 |       |
| utras Planilhas Eletrônicas :      |                                 |       |
|                                    |                                 | C 🗊 💼 |
| Arquivo *                          |                                 |       |
| 🔍 🔋 Planilha Inventário Florestal. | xlsx                            |       |
| ano de Exploração :                |                                 |       |
|                                    |                                 | O î 🔒 |
| Arquivo *                          |                                 |       |
| 🔍 👔 DocumentoASV.pdf               |                                 |       |
|                                    |                                 |       |
| utros Mapas :                      |                                 |       |
|                                    |                                 | 🖸 🗇 🚺 |
| Arquivo 📩                          |                                 |       |
|                                    | Não existem itens para mostrar. |       |
|                                    |                                 |       |
| agens                              |                                 |       |
|                                    |                                 | O 🖬 💼 |
| Arquivo *                          |                                 |       |
|                                    | Não existem itens para mostrar. |       |
|                                    |                                 |       |
| utros Documentos                   |                                 |       |
|                                    |                                 | O 🗊 💼 |
| Arquivo *                          |                                 |       |
|                                    |                                 |       |
|                                    | Não existem itens para mostrar. |       |

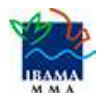

Sumário

Observe que ficam visíveis as opções **Outras Planilhas Eletrônicas; Plano de Exploração; Outros Mapas; Imagens, e Outros Documentos**.

#### Cinco informações importantes sobre os anexos!!!

1) Os tipos de arquivos que o Sinaflor aceita para incluir anexos relativos a **Outras Planilhas Eletrônicas** são ods.; rar; xls e xlxs.

2) Os tipos de arquivos que o Sinaflor aceita para incluir anexos relativos a **Planos de Exploração** são pdf.; doc; odt. e rar.

É obrigatório importar o documento *Plano de Exploração*, para concluir e enviar o projeto no sistema Sinaflor. Mas cabe ao Órgão Ambiental competente estabelecer a obrigatoriedade das informações, conforme norma.

**3)** Os tipos de arquivos que o Sinaflor aceita para incluir anexos relativos a **Imagens** são pdf.; gif; jpg; png; rar.

**4)** Os tipos de arquivos que o Sinaflor aceita para incluir anexos relativos a Outros Documentos são pdf.; doc.; odt. e rar.

5) Não há limite da quantidade de anexos que quiser enviar.

#### 2.2.6 Envio Eletrônico do Projeto

Depois de tudo preenchido, é hora de enviar eletronicamente o projeto para o órgão ambiental. Antes, verifique se todas as abas estão de fato validadas. Lembre-se: a plaquinha amarela ( 1 ) indica que alguma informação obrigatória não foi registrada. Não deixe de fazer o preenchimento. Para enviar o projeto, clique no botão *Enviar para o* Órgão Ambiental ( 2 ) que está no lado direito da tela.

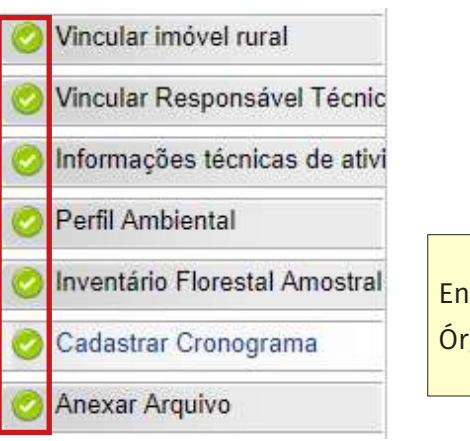

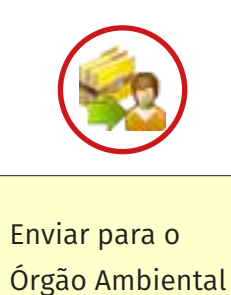

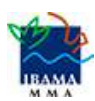

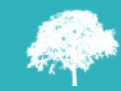

Em seguida, você verá nova janela para visualizar os dados e incluir informações complementares no campo Observação. Após, clique no botão Salvar ( 😭 ), que está ao lado da tela.

| Informações Gerai           | 5                         |   |      |
|-----------------------------|---------------------------|---|------|
| CNPJ :                      | 04080371918               |   |      |
| Detentor :                  | DEDON NICARESA            | ] |      |
| Nome do<br>Empreendimento : | Faz Sucanga               | v |      |
| Nº Protocolo :              | 12345                     |   |      |
| Nº Processo :               | 12345678                  |   | Cal  |
| Órgão Ambiental :           | Instituto de Defesa Agrop |   | Salv |
| Atividade :                 | Uso Alternativo do Solo   | v |      |
| Observação                  | Solicito análise          |   |      |
| Observação :                |                           |   |      |

Após, é gerada uma mensagem de **Envio com sucesso** do Processo ao Órgão Ambiental. Na tela inicial, onde ficam as demandas do Responsável Técnico, o projeto recebe **Número de Registro** e ficará com **Situação** *Aguardando Distribuição*.

|   | Situação                | N° Registro | Atividade               | Nome do empreendimento |
|---|-------------------------|-------------|-------------------------|------------------------|
| 1 | Aguardando Distribuição | 21400581    | Uso Alternativo do Solo | Fazenda Ana Clara      |

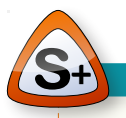

A **Situação** Aguardando Distribuição significa que o processo está no Órgão Ambiental competente, para ser distribuído ao analista técnico ou para análise jurídica.

Existem muitas outras situações! Quer conhecer o que significa cada uma delas? Na nossa Biblioteca Virtual, você pode acessar o texto *O que é cada Situação do projeto*.

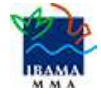

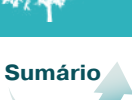

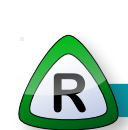

Finalizamos a nossa Aula 3! Vimos que o Responsável Técnico precisa aceitar o projeto a ele distribuído, aceitando (ou não) sua vinculação.

Seguindo, verificamos como fazer a inclusão do licenciamento, preenchendo as sete (7) opções da aba **Informações Complementares** (Vincular imóvel rural; Vincular Responsável Técnico; Informações Técnicas da Atividade; Perfil Ambiental; Inventário Florestal Amostral; Cadastrar Cronograma e Anexar Arquivo).

Vimos que a opção **Informações Técnicas da Atividade** está dividida em sete (7) abas: Unidade de Conservação; Corredor Ecológico; Terra Indígena; Cavidades Naturais; Bacias Hidrográficas; Autorização de Supressão de Vegetação, e Destinação de Material Lenhoso. E aprendemos a preencher cada uma delas.

Na **aba Inventário Florestal**, aprendemos a preencher cada uma das cinco (5) opções: Informações Gerais; Localização das Amostras; Volume Total Estimado; Resultado do IF Amostral, e Anexos.

Na **aba Perfil Ambiental**, verificamos como **importar os Polígonos** da área estabelecida para Autorização de Supressão Vegetal. Vimos como salvar e importar o arquivo *shape* nos formatos ".shp", ".prj", ".dbf", e ".shx".

Na **aba Cadastrar Cronograma**, você apresenta o cronograma de atividades e da estimativa de exploração da volumetria a ser realizada, ao longo da vigência da autorização.

Estudamos também como **Anexar Arquivo**, aba que permite importar documentos relacionados ao Projeto de ASV.

Finalizamos realizando o encaminhamento correto do cadastro ao órgão ambiental responsável. Lembre-se que os Órgãos de Meio Ambiente analisam o cadastro e fazem a **aprovação <u>se</u> o cadastro estiver <u>correto</u>.** 

### Agora que você já enviou o cadastro para distribuição e aprovação, o que deve fazer?

Bem, para aprender como Cadastrar Projeto de Corte de Árvores Isoladas - CAI, siga para a Aula 4. Encontro você lá!

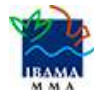